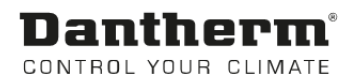

# HCV700

Service manual Rev. 1.2 en

# **Dantherm**<sup>®</sup> Control your climate

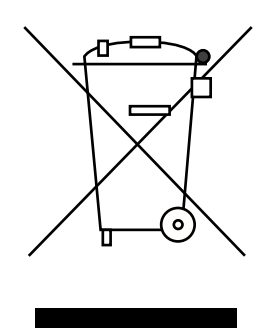

Der tages forbehold for trykfejl og ændringer Dantherm can accept no responsibility for possible errors and changes Irrtümer und Änderungen vorbehalten Dantherm n'assume aucune responsabilité pour erreurs et modifications éventuelles

## Introduction

| Introduction      | This is the service manual for the Dantherm Air Handling A/S home ventilation (<br>HCV700. | unit type |
|-------------------|--------------------------------------------------------------------------------------------|-----------|
| Table of contents | This manual covers the following topics:                                                   |           |
|                   | Introduction                                                                               | 3         |
|                   | Overview                                                                                   | 3         |
|                   | General information                                                                        | 4         |
|                   | Product description                                                                        | 5         |
|                   | Overall description                                                                        | 5         |
|                   | Components description                                                                     | 8         |
|                   | Accessory description                                                                      | 10        |
|                   | Electronic control                                                                         | 11        |
|                   | System operation strategy                                                                  | 14        |
|                   | Installation                                                                               | 15        |
|                   | Wall mounting                                                                              | 16        |
|                   | Water drainage                                                                             | 18        |
|                   | Connecting ducts                                                                           | 19        |
|                   | External connections                                                                       | 21        |
|                   | Swapping operation mode                                                                    | 22        |
|                   | Initial calibration                                                                        | 24        |
|                   | Setting operation parameters                                                               | 25        |
|                   | Firmware update                                                                            | 26        |
|                   | User's guide                                                                               | 27        |
|                   | Overall ventilation functions                                                              | 28        |
|                   | Using the control panel                                                                    | 29        |
|                   | Using the LAN interface                                                                    | 31        |
|                   | Service guide                                                                              | 32        |
|                   | Overview                                                                                   | 32        |
|                   | Preventive maintenance                                                                     | 33        |
|                   | Error list                                                                                 | 36        |
|                   | Spare part list                                                                            | 38        |
|                   | Technical information                                                                      | 41        |
|                   | Technical data                                                                             | 41        |
|                   | Wiring schematic                                                                           | 42        |
|                   | Contact Dantherm                                                                           | 43        |

## General information

| Introduction                    | This section gives you the ge                                                                                                    | neral information about this service manual and the unit.                                                                                                    |  |
|---------------------------------|----------------------------------------------------------------------------------------------------|----------------------------------------------------------------------------------------------------|--|
| Manual, part no.                | Part number of this service manual is 092889                                                                                                    |                                                                                                    |  |
| Target group                    | The target group for this serv                                                                                                    | vice manual is daily users and Technicians                                                                                                    |  |
| Reservations                    | Dantherm Air Handling A/S r<br>the product and the service n                                                                                                    | eserves the right to make changes and improvements to nanual at any time without prior notice or obligation.                                                                 |  |
| EU Declaration of<br>Conformity | Dantherm A/S<br>Hereby declares under our so<br>Product name: HCV700<br>Product no.:<br>Covered by this declaration is<br>other normative documents,<br>instructions: | ole responsibility that the product(s):<br>352443<br>s in conformity with the following directives, standards or<br>provided that the product is used in accordance with our |  |
|                                 | 2014/35/EU<br>2014/30/EU<br>2014/53/EU<br>1907/2006<br>2012/19/EU                                                                                                    | LVD Directive<br>EMC Directive<br>RED Directive<br>REACH Regulation<br>WEEE Directive                                                                                        |  |
|                                 | EN 60 335-1:2012<br>EN 61 000-3-2:2014                                                                                                    | Household & similar electrical appliances, Safety - Part 1<br>Electromagnetic compatibility (EMC) –<br>Part 3-2: Limits (Harmonics)                                          |  |
|                                 | EN 61 000-6-2:2005                                                                                                    | Part 3-3: Limits (Flicker)<br>Flectromagnetic compatibility (FMC) –                                                                                                    |  |
|                                 | EN 61 000-6-3:2007                                                                                                    | Part 6-2: Generic standards (Immunity)<br>Electromagnetic compatibility (EMC) –                                                                                              |  |
|                                 | EN 61 000-6-3/A1:2011                                                                                                    | Part 6-3: Generic stand-ards (Emission)<br>Electromagnetic compatibility (EMC) –                                                                                             |  |
|                                 | EN 62 233:2008                                                                                                    | Measurement methods for electromagnetic fields of<br>household appliances                                                                                                    |  |
|                                 | EN 55 014-1:2007                                                                                                    | Electromagnetic compatibility - Requirements of household appliances etc. Part 1: Emission                                                                                   |  |
|                                 | EN 55 014-2:1997                                                                                                    | Electromagnetic compatibility - Requirements of<br>household appliances etc. Part 2: Immunity - Prod                                                                         |  |
|                                 | EN 30 1489-1 EMC / ERM Par<br>EN 30 1489-3 EMC / ERM Par<br>EN 30 0200-1:2013-02<br>EN 30 0200-2:2013-02<br>EN 30 0200-3:2013-02                                      | uct family standard<br>rt 1<br>rt 3<br>EMC / ERM Short Range Device Part 1<br>EMC / ERM Short Range Device Part 2<br>EMC / ERM Short Range Device Part 3                     |  |
|                                 | Skive, 14.09.2017                                                                                                    |                                                                                                    |  |
| Recycling                       | Dantherm units are designed should be recycled according considerations.                                                                                              | for long term durability. When total lifetime ends, the unit<br>to national rules and with high environmental protection                                                     |  |

## Product description

#### **Overall description**

| Introduction                           | This section gives you a description of the overall unit.                                                                                                    |                                                                 |  |  |  |  |  |
|----------------------------------------|----------------------------------------------------------------------------------------------------|-----------------------------------------------------------------|--|--|--|--|--|
| HCV700 overview<br>Use of shortages in | HCV700 ventilation unit is designed to supply fresh air to residential home, by ex-<br>changing heat from outgoing air to incoming air, resulting in virtual no energy loss.<br>The unit is designed for installation in dry surroundings, with temperatures >12°C. e.g.<br>utility room or similar heated rooms.<br>The duct connections can be electronically swapped, providing ability to route the con-<br>nected ductwork, either to the right of to the left, as described on page 22.<br>This manual uses shortages for ventilation terminologies |                                                                 |  |  |  |  |  |
| this manual                            |                                                                                                    |                                                                 |  |  |  |  |  |
|                                        | Short                                                                                                    | Description                                                     |  |  |  |  |  |
|                                        | T1                                                                                                    | Outside air coming into the unit                                |  |  |  |  |  |
|                                        | T2                                                                                                    | Supply air going from unit to indoor                            |  |  |  |  |  |
|                                        | Т3                                                                                                    | Indoor extract air going into the unit for heat recovery        |  |  |  |  |  |
|                                        | T4                                                                                                    | Exhaust used air from unit to outside                           |  |  |  |  |  |
|                                        | S1                                                                                                    | S1 Temperature sensor no 1                                      |  |  |  |  |  |
|                                        | S2 Temperature sensor no 2                                                                                                    |                                                                 |  |  |  |  |  |
|                                        | S3 Temperature sensor no 3                                                                                                    |                                                                 |  |  |  |  |  |
|                                        | S4 Temperature sensor no 4                                                                                                    |                                                                 |  |  |  |  |  |
|                                        | A Indicating operation mode A where the T2 and T3 is on the LEFT hand side of the top of the unit. See more at page 22                                                                                                    |                                                                 |  |  |  |  |  |
|                                        | <b>B</b> Indicating operation mode <b>B</b> where the T2 and T3 is on the <b>RIGHT</b> hand side of the top of the unit. See more at page 22                                                                                                    |                                                                 |  |  |  |  |  |
|                                        | G4 Standard air filter,                                                                                                    |                                                                 |  |  |  |  |  |
|                                        | F7 Fine filter (Accessory)                                                                                                    |                                                                 |  |  |  |  |  |
|                                        | BP Bypass damper                                                                                                    |                                                                 |  |  |  |  |  |
|                                        | IP Unique address for the ethernet port.                                                                                                    |                                                                 |  |  |  |  |  |
|                                        | <b>DHCP</b> Automatic settings of an ethernet adresse provided from an external network                                                                                                    |                                                                 |  |  |  |  |  |
|                                        |                                                                                                    | component ( if connecting the unit to Ethernet)                 |  |  |  |  |  |
|                                        | PC                                                                                                    | Personel computer running MS Windows                            |  |  |  |  |  |
|                                        | USB                                                                                                    | Universal serial bus connection- located on almost any computer |  |  |  |  |  |
|                                        | LAN Local area network                                                                                                    |                                                                 |  |  |  |  |  |
|                                        | WAN Wide area network(internet)                                                                                                    |                                                                 |  |  |  |  |  |

#### Overall description, continued

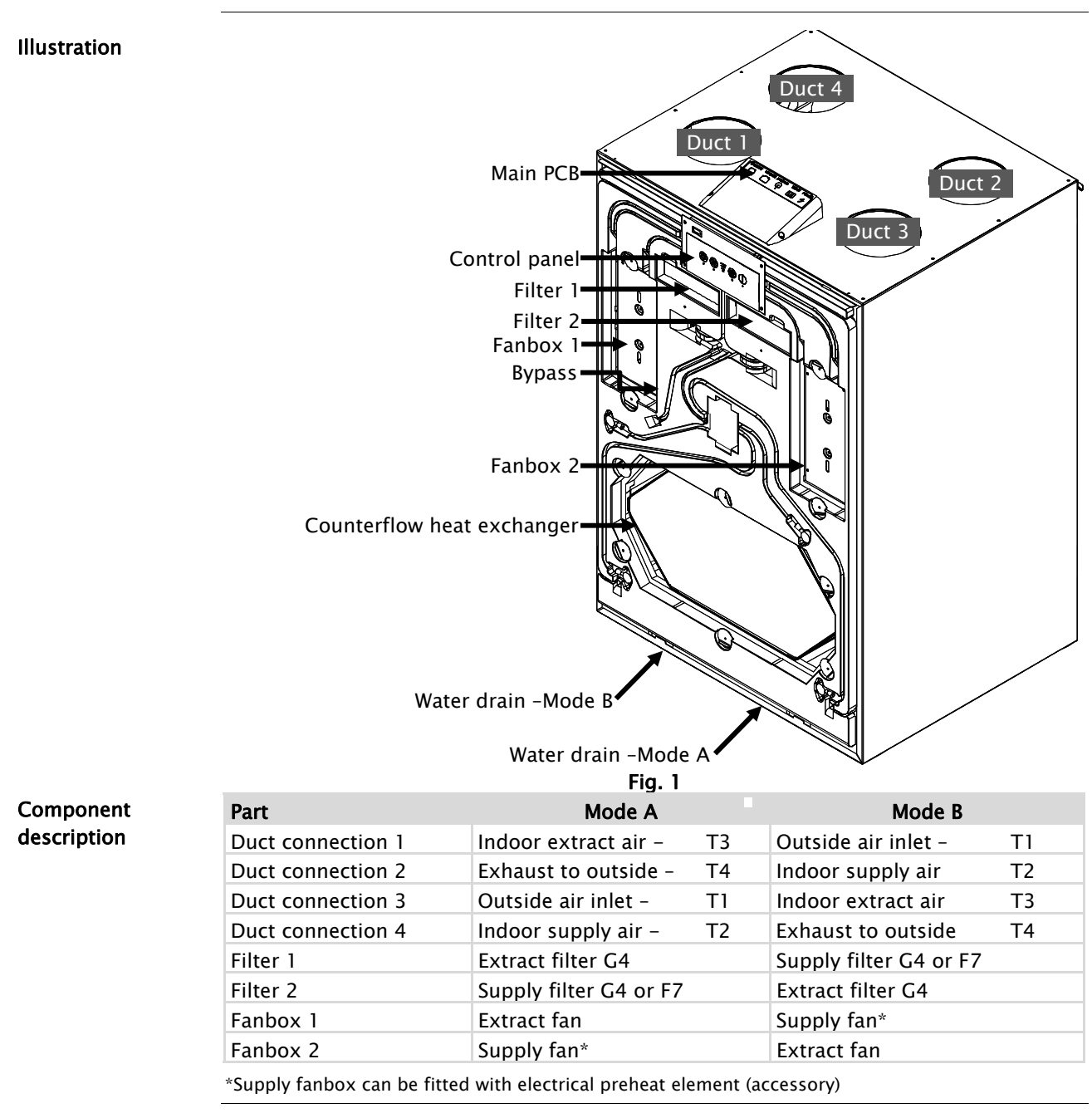

#### Overall description, continued

Airflows

This illustration shows the two air flow paths, through the unit. The airflow direction will change if changing operation mode. See more about changing operation mode at page 22

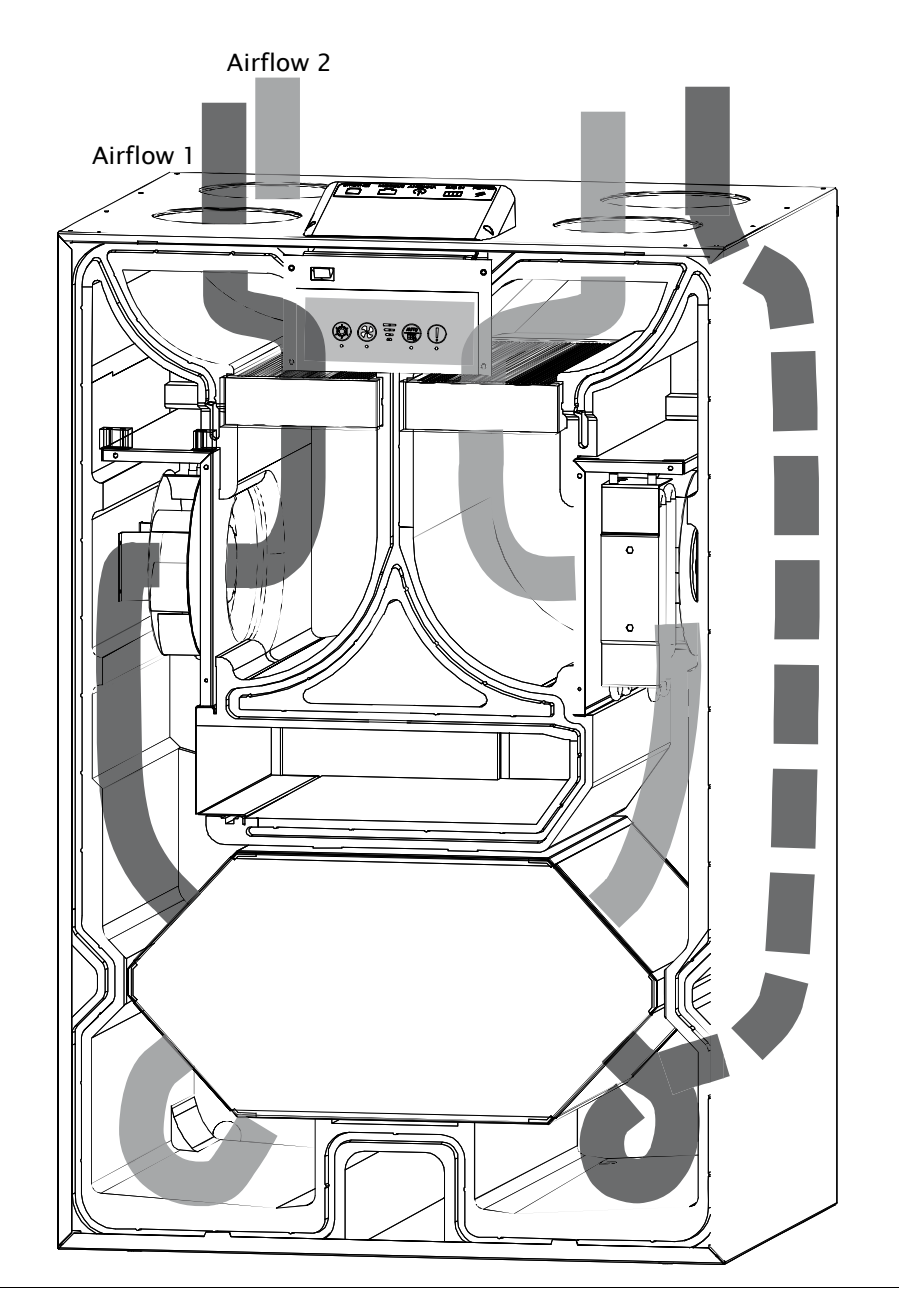

## Components description

| Introduction   | This section describes the individual components of the HCV700.<br>Please use the Fig. 1 illustration on page 5 for reference                                                                                                    |
|----------------|----------------------------------------------------------------------------------------------------|
| Cabinet        | Cabinet outer parts are made of aluzink coated sheet metal, finished with powder paint.<br>The inner part is one moulded polystyrene piece, which cannot be opened.<br>If adding accessory or exchanging parts, all access is available, just by removing the<br>front cover, and uses the internal polystyrene hatches for each part.<br>The cabinet is internal sound and heat insulated, with fire retardant polyester foam. The<br>unit´s cabinet is designed for mounting in 12°-40° C ambient temperature |
| Filters        | The unit is standard equipped with class G4 cassette filter. These filters protects the heat exchanger, and improves the inside environment by remove dust and particles, in both airflows. F7 filter can be purchased. If F7 is used, this is always placed in the supply air, removing even smaller particles in the air. Correct placement of F7 filters according mode selection, is shown on the connection label on the top of the unit.                                                                  |
| Heat exchanger | The counter flow heat exchanger absorbs the heat energy from extract air and moves this heat energy to the ingoing supply air, resulting in ventilation virtually without any heat loss.                                                                                                    |
| Fans           | <b>Supply</b> air fan supply fresh outdoor air through the unit's heat exchanger to the distribution ducts, where it's distributed to bedrooms, living rooms and possibly sauna or steam bath.<br>The <b>extract air</b> fan draws used and moistened and polluted air from inside, through the unit and heat exchanger, in which the heat is moved to supply air. Finally the air is exhausted to the outside.                                                                                                 |
| Water drainage | The unit is equipped with 2 pcs. spigot connections. One of these is mandatory to be fitted with water hose connections, discharging the condensed water to a sever. A double drainage spigot can be used (accessory), or a single one depending on selected running mode. Correct drainage is shown on the connection label on the top of the unit                                                                                                    |

#### Components description, *continued*

Electronic control

Detailed description of the electronic controls on page 11, and user guide page 25

Control part illustration

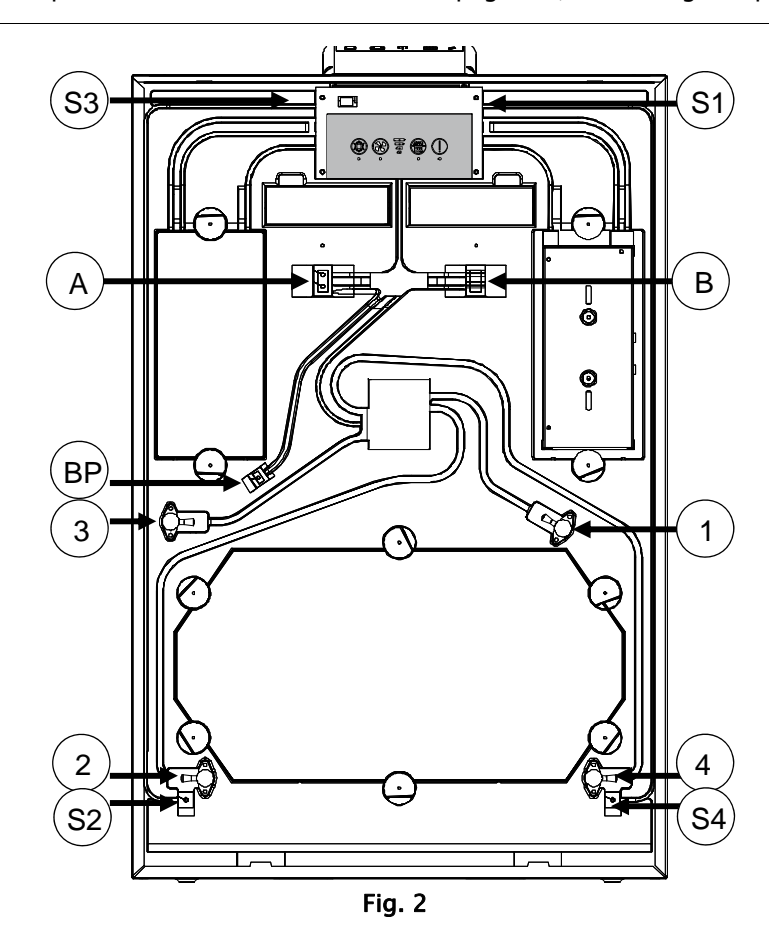

# Component description

| pos | Mode A                                           | Mode B                                             |
|-----|--------------------------------------------------|----------------------------------------------------|
| S1  | T1 outside air inlet temperature sensor          | T3 indoor extracted air temperature sensor         |
| S2  | T2 indoor supply air temperature sen-<br>sor     | T4 exhaust to outside temperature sen-<br>sor      |
| S4  | T4 exhaust to outside temperature sensor         | T2 indoor supply air temperature sensor            |
| S3  | T3 indoor extracted air temperature sensor       | T1 Outside air inlet temperature sensor            |
| Α   | VOC and RH% sensor (accessory)                   | n/a (sealing pad)                                  |
| В   | n/a (sealing pad)                                | VOC and RH% sensor (accessory)                     |
| 1   | T1 outside air inlet pressure connec-<br>tion    | T3 indoor extracted air pressure con-<br>nection   |
| 2   | T2 indoor supply air pressure connec-<br>tion    | T4 exhaust to outside air pressure con-<br>nection |
| 3   | T3 indoor extracted air pressure con-<br>nection | T1 outside air inlet pressure connection           |
| 4   | T4 exhaust to outside air pressure connection    | T2 indoor supply air pressure connec-<br>tion      |
| BP  | Cable for by pass                                | Cable for by pass                                  |

## Accessory description

| Installation of<br>accessories                                 | The unit is delivered from factory, without any accessories mounted. These are to be in-<br>stalled prior to initial unit installation or alternative after commissioning, if further<br>functionality is requested.<br>The installation of one or more accessories is illustrated on a leaflet following each ac-<br>cessory.                                                                                                    |
|----------------------------------------------------------------|----------------------------------------------------------------------------------------------------|
| Electric preheating<br>(accessory)                             | Preheats incoming air, by installing an electrical preheating element (accessory) The preheater increases the outside air temperature going into the heat exchanger, and thereby reduces the risk of ice in the heat exchanger in very cold conditions.                                                                                                    |
| Humidity sensor<br>(standard)<br>and VOC sensor<br>(accessory) | This unit can be fitted with Humidity (RH%) and/or VOC (air quality) sensors (accessory).<br>These sensors will continuously monitor the quality of the extract air, and adjust the air<br>flow level accordingly. This is operation is named demand mode. If a HRC remote con-<br>trol is connected, the level will be shown in the display using 3 level icon.<br>Using demand mode will results in the correct level of ventilation with lowest possible<br>electrical power consumption.<br>When installing these sensors, the sealing pad initially blocking the mounting slot, is<br>turned 90°, and reveals then a routing path for the cable. |
| Bypass damper<br>(standard)                                    | The motorized bypass damper overrides the heat exchanger functionality. This is used<br>in warm summer conditions, where colder outside air, can be used for reducing inside<br>temperature, when inside temperature exceeds an upper temperature limit.                                                                                                    |

#### **Electronic control** Introduction This section gives you a detailed description of the electronic control. Function The unit's main controller is placed at the main PCB, together with I/O connections for internal as well as external connections. Control board with keypad and LED signals is placed below and connected to main PCB with a non-extendable multicore cable. System This illustrates the overall system control architecture: architecture HCV700 unit External connected items HRC 3 wireless Keypad with LED remote $(\mathbf{I})$ T1-T4 Smart Phone App's Temperature sensors Ethernet router with DHCP Building management system Extract fan Supply fan HAC1 on MODBUS (Dantherm accessory) Accessory module: Air quality demand sensor Main controller PCB Air humidity(RH%) 2 pce digital in demand sensor High/low fan speed USB service port Bypass 230VAC Bypass 12VDC 230VAC input Preheater 230VAC

#### Electronic control, continued

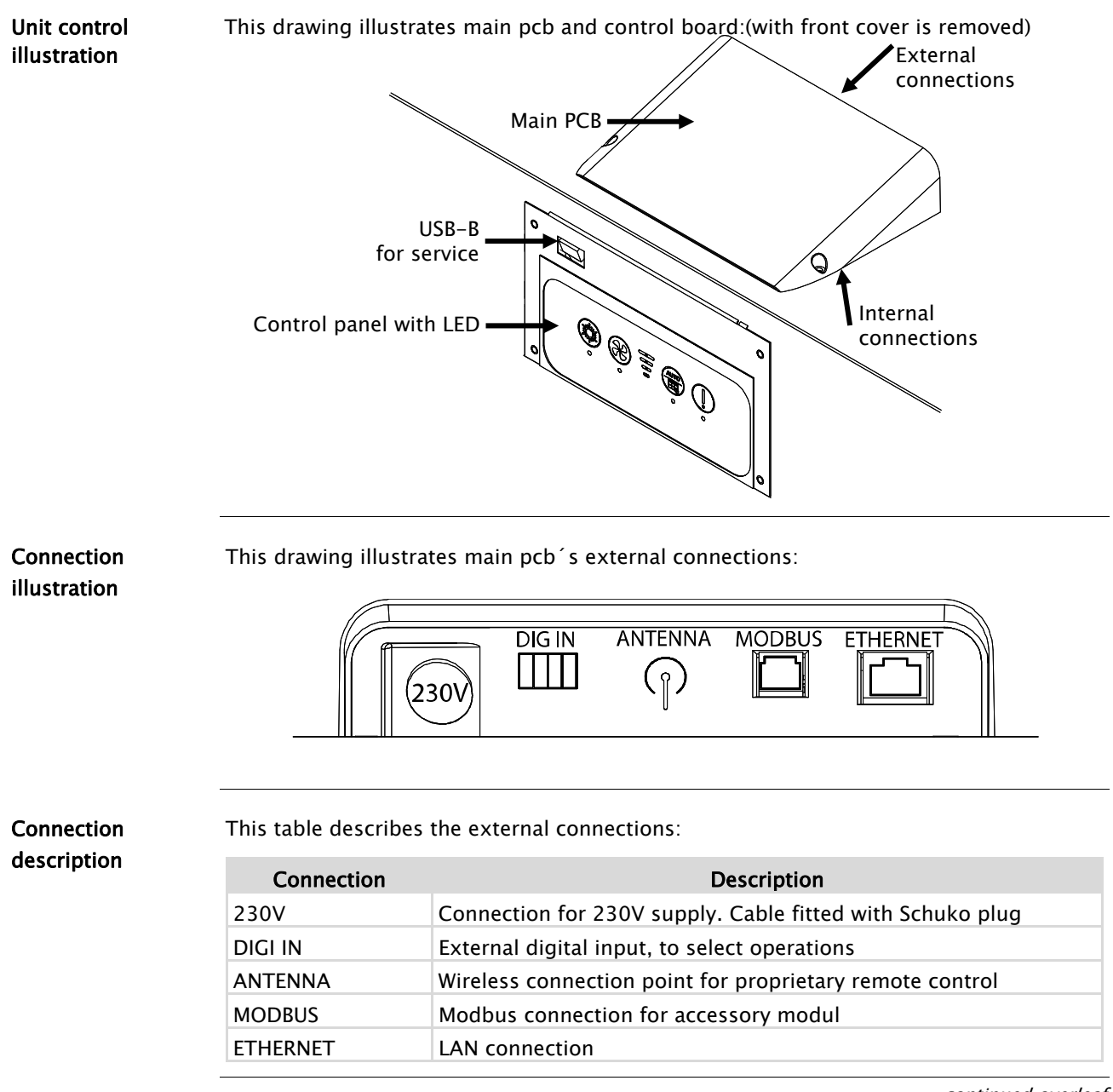

#### Electronic control, *continued*

| Control panel illustration | - 1            | 1              | 2              | 3                          | 4             | 5               |              |
|----------------------------|----------------|----------------|----------------|----------------------------|---------------|-----------------|--------------|
|                            |                | ·              |                | ()<br>()<br>()<br>()<br>() | AUTO          |                 |              |
| Control panel              | <br>The foil k | eypad has four | · buttons with | correspon                  | nding LED sid | gnal light belc | w. Four blue |

Control pane description The foil keypad has four buttons with corresponding LED signal light below. Four blue LED indicating the fan speed is situated in the middle. They will regardless of operation conditions, always indicate the present fan speed. User manual page 27 describes operation of the unit in details.

## System operation strategy

| Introduction                   | This section describes the operation strategy in various conditions.<br>For a user specific running operation see user guide at page 27                                                                                                    |  |  |  |
|--------------------------------|----------------------------------------------------------------------------------------------------|--|--|--|
| Preheat                        | <ul> <li>If preheater is installed, the unit can add electrical heat to the T1 incoming outside air, in order to reduce defrost situations, and increase the supply air temperature.</li> <li>Preheater can be enabled/disabled on the HRC3 in installer mode, if preheat module is set to "present" in the pc tool when installing</li> <li>Preheat is applied after the T1 sensor.</li> <li>If outside temperature is &lt;-3°C or supply air is &lt; 16,5°C the preheater will switch on with 10% power.</li> <li>The power will increase/decrease 10% for each 60 seconds depending on the T1 or T2 temperature.</li> </ul>                                                                                                    |  |  |  |
| Defrost                        | <ul> <li>In cold conditions where T1 is below -3°C and exhaust T4 is &lt;+2°C the condensed water could built up as ice in the heat exchanger, blocking the air path and eventually destroying the heat exchanger.</li> <li>In order to prevent this sequence is initiated: <ul> <li>Apply additional heat with preheater if mounted</li> <li>The supply fan speed will decrease with 3 rpm/second until minimum RPM is reached.</li> <li>After 10 seconds at this speed the supply fan will stop completely, while the ongoing exhaust fan is supplying warmer air into the heat exchanger component, to remove any potential ice.</li> <li>When T4 yet again is &gt;+8°C the supply fan will start at minimum RPM, and then increase speed with 3 rpm/second until the original required speed is regained.</li> <li>If T4 becomes &lt;+2°C during the speed increase cycle, the supply fan will decrease speed again.</li> <li>If T1&lt;= -13°C for more than 4 minutes and 25 seconds, even with defrost mode active, the unit will stop all operation for 30 minutes, and reattempt previous operation condition. If electrical built in preheat is present, this total off mode is disabled.</li> </ul> </li> <li>The defrost operation will create an underpressure inside the house, so if fireplace mode is enabled, and defrost is necessary; the unit will stop all operation in 4 hours instead. Setpoints cannot be changed.</li> <li>When defrost has shut all off, the display will flash the T1 temperature</li> </ul> |  |  |  |
| Bypass cooling and summer mode | See more in the user guide page 27                                                                                                    |  |  |  |

## Installation

| Introduction                   | This section will guide you through unpacking, mounting and installation                     |                                                                                                    |  |  |  |
|--------------------------------|----------------------------------------------------------------------------------------------|----------------------------------------------------------------------------------------------------|--|--|--|
| Important                      | Warran                                                                                       | Warranty is restricted to units, installed by trained and certified personnel only.                                                                                                    |  |  |  |
| Wrapping                       | HCV700 is delivered in a cardboard box. Please check packaging for damages before unpacking. |                                                                                                    |  |  |  |
| Check content                  | Check the content of the box:                                                                |                                                                                                    |  |  |  |
|                                | Step                                                                                         | Action                                                                                                    |  |  |  |
|                                | 1                                                                                            | Unpack the unit carefully. Do not use a knife                                                                                                    |  |  |  |
|                                | 2                                                                                            | The HCV700 is designed to be placed on a wall console bracket.                                                                                                    |  |  |  |
| Installation<br>considerations | The fol                                                                                      | lowing should be considered selecting an Appropriate location for installation:<br>The air flow direction can be electronically swapped, providing ability to route<br>the connected ductwork to and from the unit, either to the right of to the left.<br>See more in the Overall description at page 5.<br>This swapping function, provides ability to route the pair of ducts (outside or<br>inside) towards the unit from the left OR the right, according to building and<br>room layout<br>The HCV700 unit, is designed to mounted in dry surroundings, with tempera-<br>tures >12°C. Utility room or similar heated rooms. |  |  |  |
|                                | •                                                                                            | Please allocate additional space, to ensure correct mounting and service ability.<br>Please ensure that the walls structure is adequate to withstand the unit addi-                                                                                                    |  |  |  |
|                                |                                                                                              | tional weight, regardless of bracket type.                                                                                                    |  |  |  |

#### Wall mounting

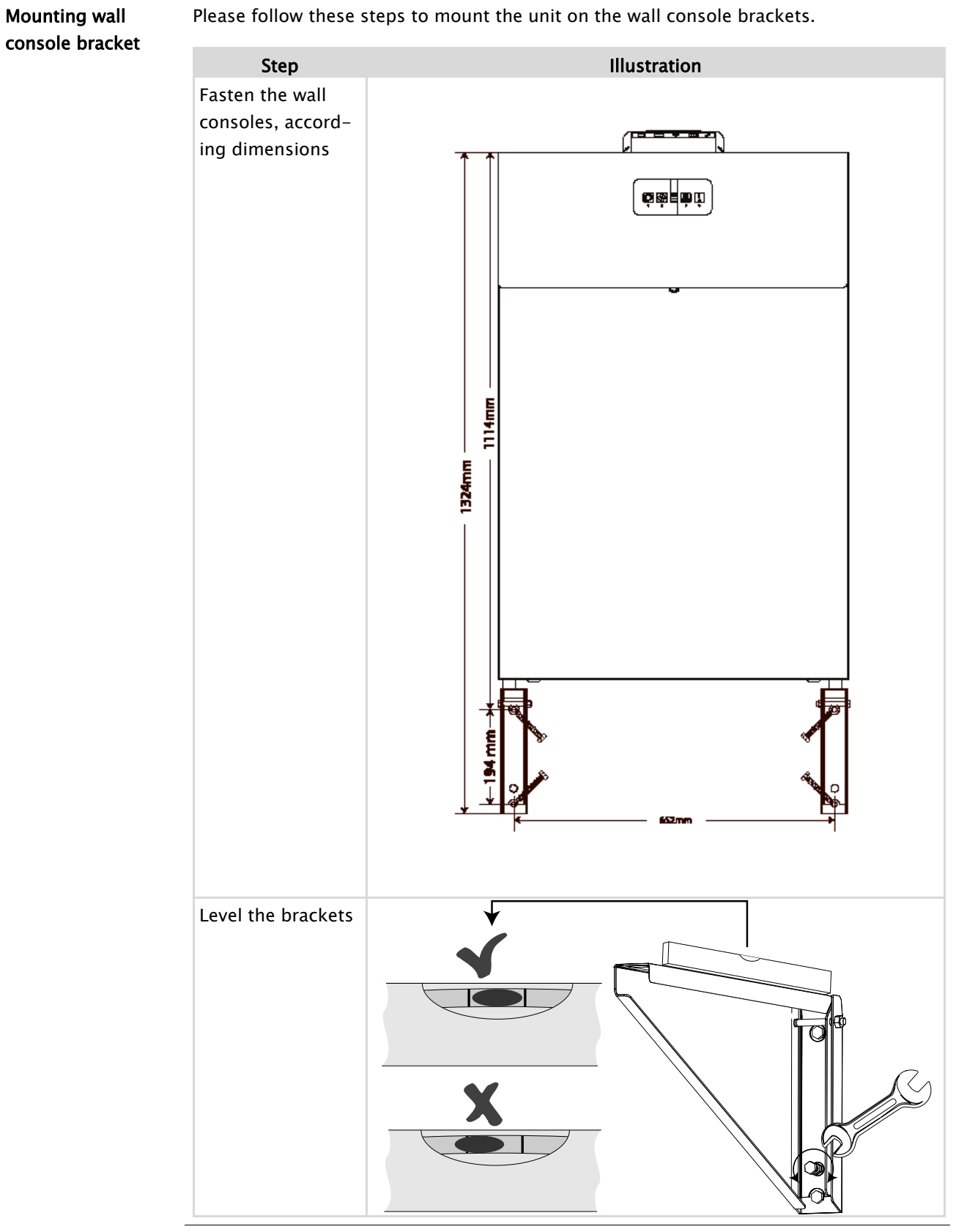

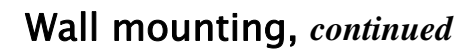

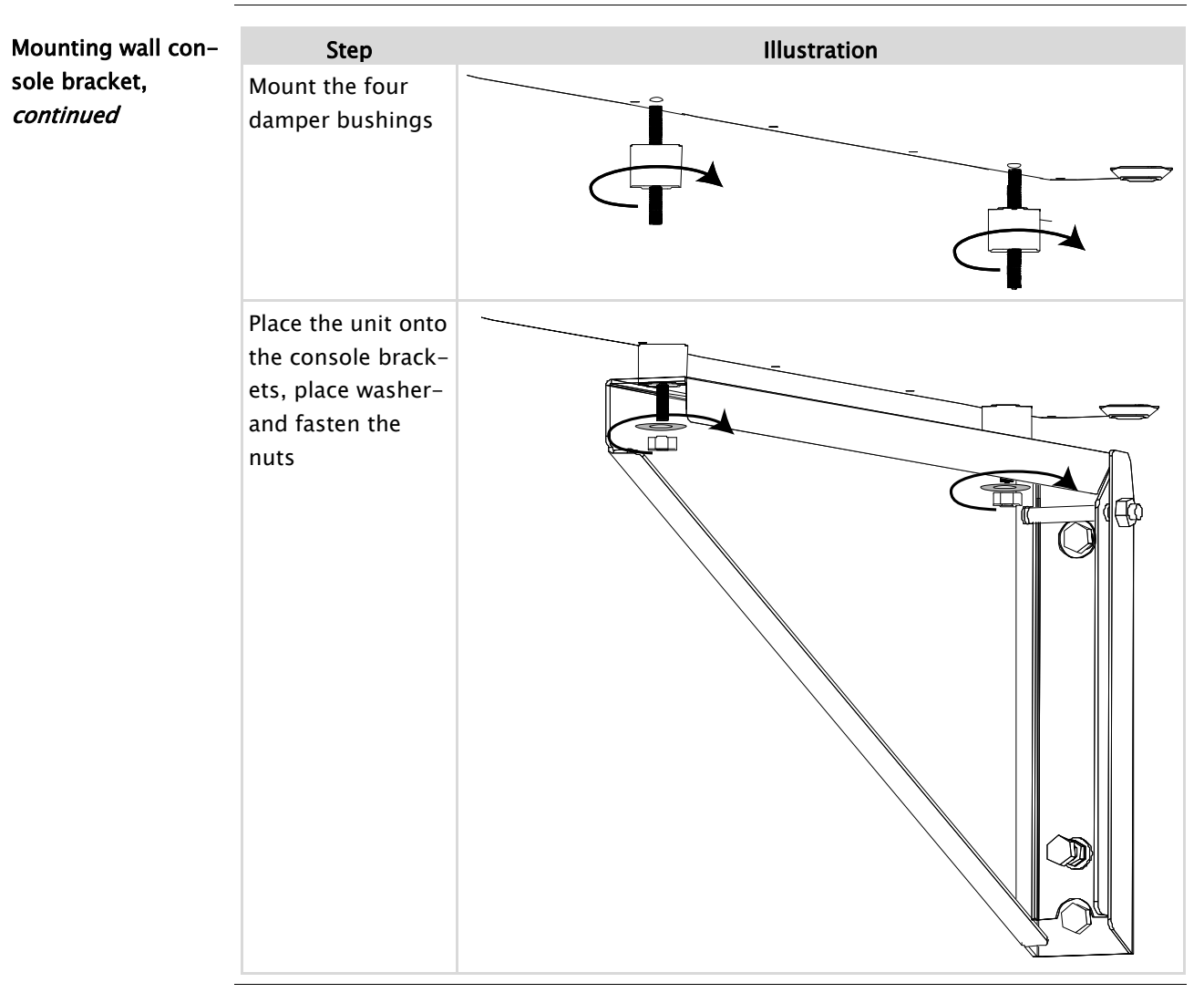

#### Water drainage

Introduction As the unit absorb the heat from the extracted air, air with high humidity will condensate to water drops. This water is harmful to its surrounding if not managed correctly

**Drainage connection** Connect a water drainage hose to the Appropriate water outlet spigot, in the bottom of the unit. The unused spigot is to be closed with a blind.

The drainage hose has to be fitted with a water trap not smaller than 100 mm water column, made as a loop or two bends on the hose.

Route the hose to Appropriate water sever, securing that the hose cannot freeze to ice.

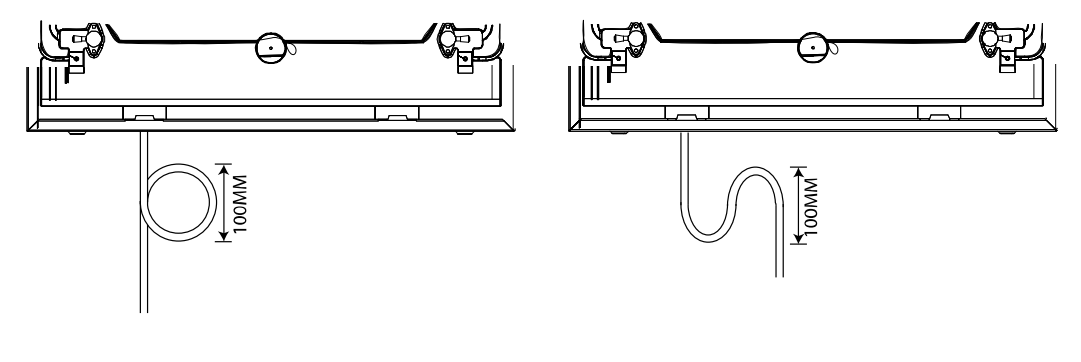

## Connecting ducts

| Warning                       | The ducts must be covered and the unit must not be connected until the house is ready for occupation, which means clean and dry. This is to prevent building dust and con-<br>densation from settling in the duct system and to prevent hygiene problems in the ven-<br>tilation unit at a later date.                                                                                                    |
|-------------------------------|----------------------------------------------------------------------------------------------------|
| Consideration                 | The ducts connected to the unit must have at least the same diameter as the unit's duct<br>connection or larger. Dimensions can be seen in the technical data section<br>Dimensions of ducts and sound absorbers must be in conformity with national stand-<br>ards and guidelines in the current building legislation. Contact your Dantherm dealer<br>for further advice.<br>Noise and vibrations from the unit to the ducts must be minimized. This can be<br>achieved by installing sound absorbers on both the supply and exhaust air sides. |
| Locate correct air connection | Please consult the product description at page 5, as well as the label on the top cover, to determine the correct duct connection                                                                                                    |
| Connection                    | Connect duct items with spigot's ONLY                                                                                                    |
|                               |                                                                                                    |

#### Connecting ducts, continued

Insulation

Wrap minimum 50 mm insulation around all four ducts

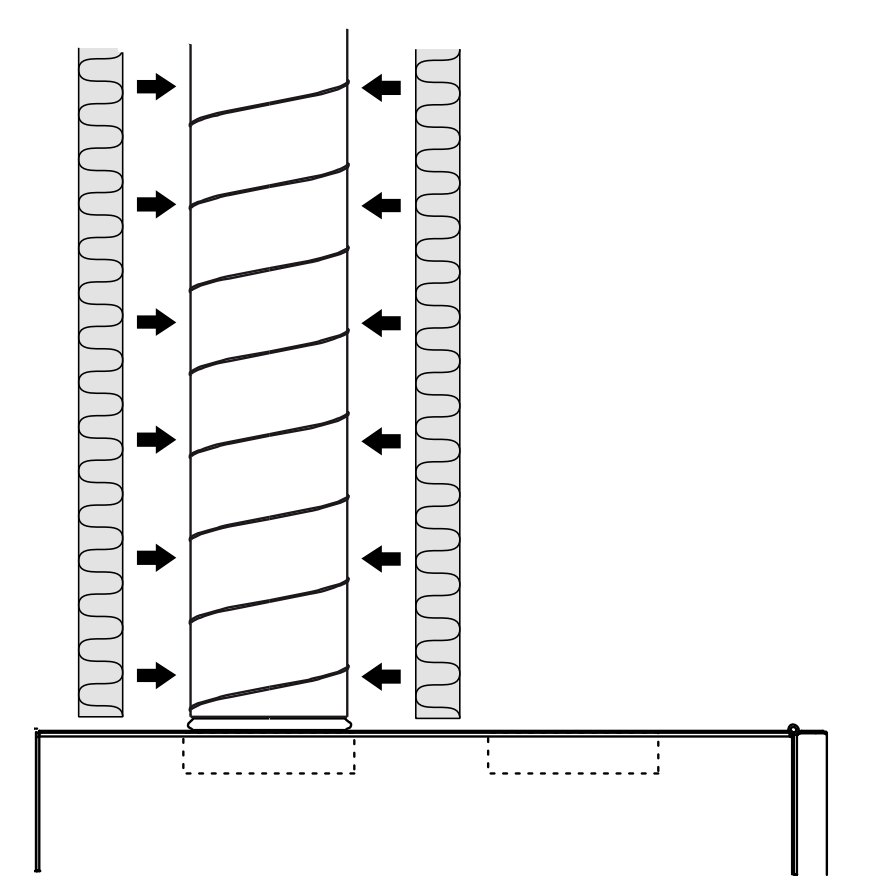

#### External connections

| Introduction      | Connecting accessories will enhance the usability of the ventilation system.                                                                                                    |  |  |
|-------------------|----------------------------------------------------------------------------------------------------|--|--|
| Connecting to LAN | Connect the unit to LAN (local area network) using a standard Ethernet cable, fitted with RJ45 plug.<br>If using non pre-fabricated cable, please first run the cable through the house as needed and mount the RJ45 plug using the standard Ethernet wire crossing terminology, as specified in T568A or T568B. These mounting instructions can be found in the internet fx. on Wikipedia. The unit is auto sensing T568A OR T568B<br>The units LAN connector utilizes connection control, by having built in LED. |  |  |
|                   | The unit will then be access able on the LAN/WAN for the Dantherm smartphone app<br>(Iphone and Android)                                                                                                    |  |  |
| MODBUS            | Connections for the external connection module, available through your Dantherm dealer. This module can control various inputs/outputs.                                                                                                    |  |  |
| Digital input     | <b>Digital input 1</b> (set low): will, when active<br>Option 1: Force the fans down to speed 1*<br>Option 2: Smoke shut down (if smoke set it to manual / auto restart* in pc tools)                                                                                                    |  |  |
|                   | <b>Digital input 2</b> : (set high) will, when active:<br>Option 1: Force the fans to speed 3*<br>Option 2: Force the fans to speed 4                                                                                                    |  |  |
|                   | All settings are to be done in PC tools.                                                                                                    |  |  |
|                   | *=default setting                                                                                                    |  |  |

## Swapping operation mode

| Introduction   | HCV700 has an option for swapping the duct connections according the description in section Overall description at page 5<br>This section will guide you through the process of swapping the running mode between mode A and B                                                                                                    |
|----------------|----------------------------------------------------------------------------------------------------|
| Important      | Always make sure the power is disconnected prior to disassembling and operating the mode selector switch                                                                                                    |
| Selecting mode | The air ducts going into the house can either be connected on the right hand side or the left hand side of the top of the unit. The default mode is mode A with the house ducts going out to the left. If local systems demands mode B, follow the below procedure AND follow the label or description at page 5 to connect the water drainage correct. |

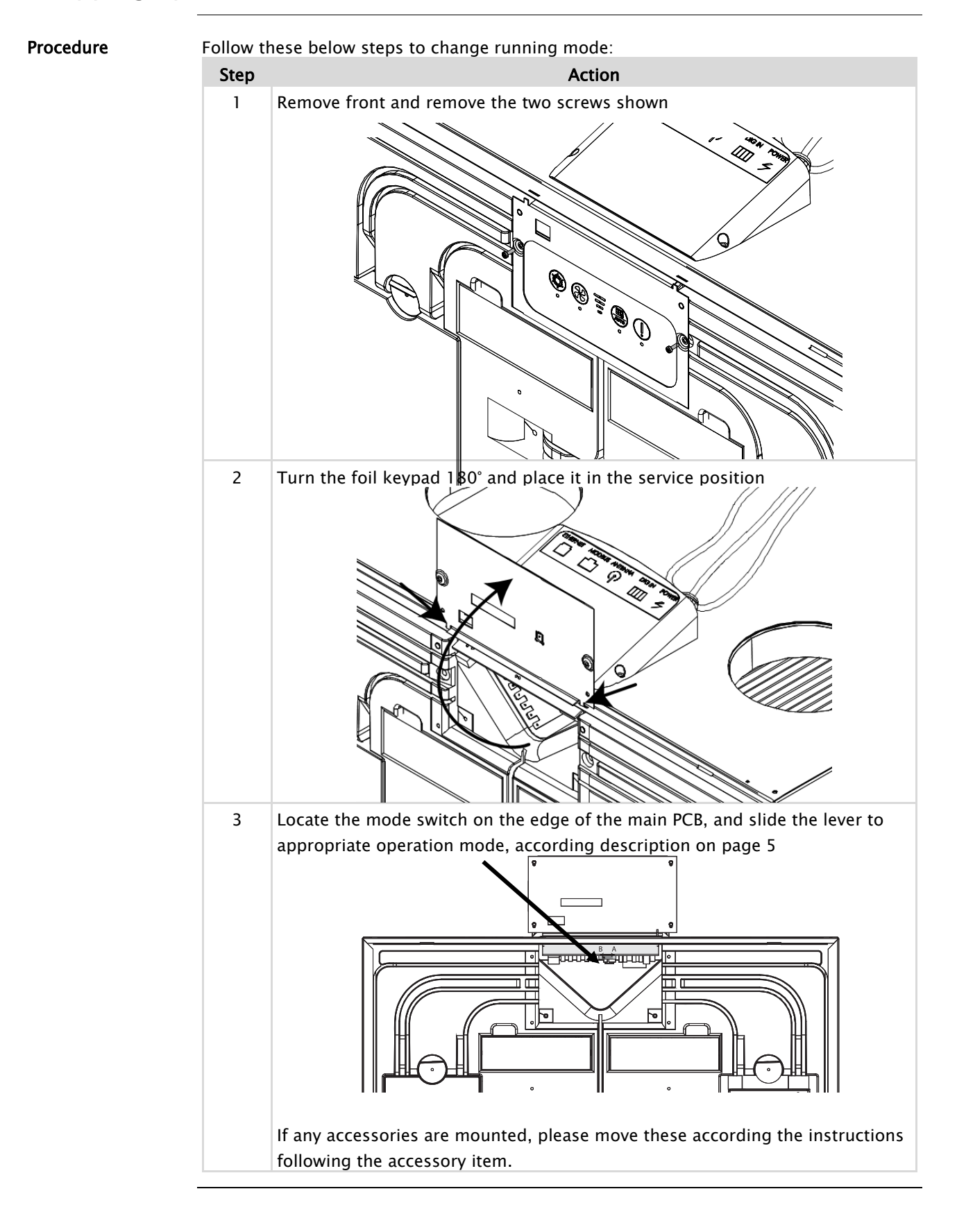

#### Swapping operation mode, *continued*

#### Initial calibration

| Introduction      | In order to obtain the correct ventilation comfort level, as well as not damaging the<br>house structure, it's important to adjust the amount of ventilation air going in to the<br>house, as well as extracting from the house.<br>This is done by adjusting the fan speed levels, in nominal mode (100% ventilation), that<br>is equals to fans speed <b>three</b> .<br>Fan speed four is an operation boost level, only active in 6 hours, thereafter the unit<br>switch down to prior previously used fan speed |                                                                                                    |  |
|-------------------|----------------------------------------------------------------------------------------------------|----------------------------------------------------------------------------------------------------|--|
| Calibration tools | The unit<br>In both<br>counter<br>ter, Test                                                                                                    | The unit can be adjusted by means of the SW tool, or using the keypad on the front.<br>In both options the air flows needs to be measured in order to calibrate the unit to the<br>counter pressure in the ducts connected. Dantherm recommend a small handheld me-<br>ter, Testo 510, that is perfect for this kind of measurements. |  |
| IMPORTANT         | Fill 0,5 I<br>bration                                                                                                    | - water into the water trap, to assure no leakage through the drain prior to cali-                                                                                                    |  |
| Calibration       | Follow t                                                                                                    | hese few steps to calibrate the units fan speed.                                                                                                    |  |
|                   | Step                                                                                                    | Action                                                                                                    |  |
|                   | 1                                                                                                    | Press and hold the fan (2) and week program (4) until both LED flashes (5 sec.). The fan speed will change to speed 3 if not already<br>The unit is now in installer                                                                                                    |  |
|                   | 2                                                                                                    | Connect the $\Delta Pa$ meter to supply direction spigots, according the label on the heat exchanger cover.                                                                                                    |  |
|                   | 3                                                                                                    | Adjust supply air to Appropriate level according to local needs. Push and hold bypass (1) and adjust up(4) and down (2) until correct level is measured.                                                                                                    |  |
|                   | 4                                                                                                    | Remove the $\Delta Pa$ meter and reconnect to the extract spigots                                                                                                    |  |
|                   | 5                                                                                                    | Adjust extract air to Appropriate level according to local needs. Push and hold alarm reset (5) and adjust up(4) and down (2) until correct level is measured.                                                                                                    |  |
|                   | 6                                                                                                    | Press and hold the fan(2) and week program (4) until both LED stops flashing                                                                                                    |  |
|                   | Keypad                                                                                                    | illustration:                                                                                                    |  |

## Setting operation parameters

| Introduction                     | The HCV700 unit utilizes an USB-B connection, for changing the units parameters with a MS Windows pc tool                                                                                                    |                                                                                                    |  |
|----------------------------------|----------------------------------------------------------------------------------------------------|----------------------------------------------------------------------------------------------------|--|
| Preparation                      | Make sure the unit is in normal running condition, and it's easy to disconnect/connect the 230V power supply.                                                                                                    |                                                                                                    |  |
| Tools needed                     | <ul> <li>The following tools is necessary for updating the HCV700 unit firmware</li> <li>Computer (PC) with any MS Windows installed, and free USB slot available.</li> <li>USB cable- USB_A to USB_B plugs (printer cable)</li> <li>PC software tool</li> </ul> |                                                                                                    |  |
| Connection                       | Follow t                                                                                                    | his procedure to establish on the fly connection with the HCV700 unit                                                          |  |
|                                  | Step                                                                                                    | Action                                                                                                    |  |
|                                  | 1                                                                                                    | Switch on the PC, and wait until its ready                                                                                     |  |
|                                  | 2                                                                                                    | Install the service tool, if not already installed                                                                             |  |
|                                  | 3                                                                                                    | Connect the USB cable to the PC and to the running HCV700 unit (plug locat-<br>ed behind the upper front cover)                |  |
|                                  | 4                                                                                                    | If connected correct, the PC will now find the USB connection, and automati-<br>cally install the correct USB driver (DAH-UVC) |  |
| Logging in                       | Start up<br>Log in b<br>•                                                                                                    | the DAH PC tool, select your device at the start screen, and press <b>connect</b> :<br>y:<br>Installer = "1234"                |  |
|                                  | •                                                                                                    | User = no password is needed                                                                                                   |  |
| Mandatory parame-<br>ter changes | The supply and extract air flows should always be adjusted, in order to maintain a cor-<br>rect level of ventilation according to national legislations.<br>Follow the software help guide (F1) in the pc tool to adjust the fan levels.                         |                                                                                                    |  |

#### Firmware update

| Introduction                                                                                                    | The HCV700 unit utilizes an USB-B connection, for updating the units firmware, by up-<br>loading a firmware file onto the units internal storage, where after it will be loaded and activated upon the next reboot of the unit |                                                                                                    |  |
|----------------------------------------------------------------------------------------------------|----------------------------------------------------------------------------------------------------|----------------------------------------------------------------------------------------------------|--|
| Preparation                                                                                                    | Make sure the unit is in normal running condition, and it's easy to disconnect/connect the 230V power supply.                                                                                                    |                                                                                                    |  |
| Tools needed                                                                                                    | The follo                                                                                                    | <ul> <li>The following tools is necessary for updating the HCV700 unit firmware</li> <li>Computer (PC) with any MS Windows installed, and free USB slot available.</li> <li>USB cable- USB_A to USB_B plugs (printer cable)</li> <li>Firmware file (filename.BIN)</li> </ul>                 |  |
| Procedure                                                                                                    | Follow t                                                                                                    | hese steps to update the firmware:                                                                                                    |  |
|                                                                                                    | Step                                                                                                    | Action                                                                                                    |  |
|                                                                                                    | 1                                                                                                    | Switch off the HCV700 unit if on                                                                                                    |  |
|                                                                                                    | 2                                                                                                    | Switch on the PC, and wait until its ready                                                                                                    |  |
|                                                                                                    | 3                                                                                                    | Connect the USB cable to the PC and to the HCV700 unit (plug located behind the upper front cover)                                                                                                    |  |
|                                                                                                    | 4                                                                                                    | Switch on the HCV700 unit                                                                                                    |  |
| 5If connected correct, the PC will now find the USB connect<br>cally install the correct USB driver (DAH-UVC)6Open Windows file explorer, and locate the HCV700 unit<br>letter |                                                                                                    | If connected correct, the PC will now find the USB connection, and automati-<br>cally install the correct USB driver (DAH-UVC)                                                                                                    |  |
|                                                                                                    |                                                                                                    | Open Windows file explorer, and locate the HCV700 unit with its own drive letter                                                                                                    |  |
|                                                                                                    | 7                                                                                                    | The HCV700 unit drive will contain minimum one file, BOOT_LOG.TXT and if previously firmware updated, also the present firmware, renamed to *.OLD                                                                                                    |  |
|                                                                                                    | 8                                                                                                    | Locate the new firmware file with extension *.BIN on the PC, copy this file to clipboard. Navigate back to the HCV700 unit drive, and paste the file from clipboard into the HCV700 unit drive. Now the file is placed next to BOOT_LOG.TXT.<br>This copy process must not exceed 60 seconds |  |
|                                                                                                    | 9                                                                                                    | Safely disconnect USB, using the MS Windows function: Safely Remove Hard-                                                                                                    |  |
|                                                                                                    | 10                                                                                                    | Switch of the HCV700 unit, wait 30 seconds                                                                                                    |  |
|                                                                                                    | 11                                                                                                    | Switch on the HCV700 unit, and wait while it loads the new firmware into the                                                                                                    |  |
|                                                                                                    |                                                                                                    | controller. This process must not exceed 120 seconds. The recent uploaded<br>*BIN file is renamed to *.OLD, and stored for future roll backs if needed.                                                                                                    |  |
|                                                                                                    | 12                                                                                                    | Now the unit is updated.                                                                                                    |  |

## User's guide

| Introduction | This section describes how the remote controller can be used to set various parameters and display the units running condition | arameters |  |
|--------------|----------------------------------------------------------------------------------------------------|-----------|--|
| Content      | This section covers the following topics:                                                                                      |           |  |
|              | Overall ventilation functions28                                                                                                |           |  |
|              | Using the control panel29                                                                                                    |           |  |
|              | Using the LAN interface                                                                                                    |           |  |
|              |                                                                                                    |           |  |

## Overall ventilation functions

| Introduction                                       | The units can ventilate your home in three different operation modes. The modes are selectable according personal needs, taking in mind that national rules and regulations, can state a minimum ventilation requirement.<br>Never turn off the main power to shut down the ventilation. This could ultimately result in condensate water dripping from air inlets.                                         |
|----------------------------------------------------|----------------------------------------------------------------------------------------------------|
| Manual<br>ventilation level                        | In manual operation, the unit will permanently operate with the selected fan speed. The mode can be selected on the keypad or through the LAN interface                                                                                                    |
| Automatic con-<br>trolled by time                  | In time controlled operation mode, the unit automatically adjust the fan speed, accord-<br>ing to a fixed time table over a week, in order to cover the varying needs for fresh air,<br>during day and week. One of the 11 time schedules, can be edited in the software ser-<br>vice tool and through the LAN interface<br>The Auto mode can be engaged on the control panel or through the LAN interface. |
| Controlled by VOC<br>and RH% sensor<br>(accessory) | In this mode (Demand) the unit will automatically adjust the ventilation level, to comply with the ventilation needs, measured in the outgoing air by the VOC and RH% sensors. This operation mode is only possible if the unit is fitted with the air quality sensor kit                                                                                                    |

## Using the control panel

| Introduction                | <ul> <li>This section describes how to use the keypad located in the front of the unit. The functionality varies depending on if any accessory is mounted. On the front of the unit you will find a quick guide under the upper cover.</li> <li>Summer mode will stop the supply fan, and new colder outside fresh air needs to be supplied through and open window.</li> <li>Press and hold for 5 seconds for enabling or disabling summer mode</li> <li>Supply fan operation will stop in summer mode.</li> <li>Cold outside air will be supplied into the house directly if opening some windows – exhaust fan will keep extracting air from the house creating an air flow.</li> <li>Summer mode can only be activated if T1 is above 14°C</li> </ul>                                                                                      |  |  |
|-----------------------------|----------------------------------------------------------------------------------------------------|--|--|
| Summer cooling<br>mode      |                                                                                                    |  |  |
| Auto bypass cooling<br>mode | <ul> <li>Automatic bypass cooling is dependent on user settings. On HRC and PC tool the following is possible: <ul> <li>Setting the minimum outside temperature within the range 8–15°C.</li> <li>Setting the bypass setpoint in which the bypass damper is opened. Range is 22–30°C, with the possiblety to select "off" to disable the auto bypass This parameter is named Tmax.</li> </ul> </li> <li>When the following is present the automatic bypass cooling will then be active. <ul> <li>If outside air is 2°C lower than inside</li> <li>AND the Tmin is higher than setpoint between 8–15°C.</li> <li>AND the Tmax is higher than setpoint (between 22–30°C)</li> </ul> </li> <li>Bypass is closed if any of the three conditions is outside range with 2°C</li> <li>Bypass LED will light permanenly when damper is open</li> </ul> |  |  |
|                             | Continued overleaf                                                                                                    |  |  |

## Using the control panel, *continued*

| Manual bypass<br>mode           | If one of the parameter for the bypass going into auto mode is not avalible, you can manually select bypass by presssing the bypass key on the unit once. This will override setpoints, and activate bypass for 6 hours if the outside temperature is 2°C lower than inside.<br>Bypass LED will light when damper is open                                                                                                    |
|---------------------------------|----------------------------------------------------------------------------------------------------|
| Manual fan speed                | When pressing this button once, the fan speed will increase one step.<br>When reaching step 4 it will switch to speed 0 and then again upwards                                                                                                    |
| Fireplace                       | <ul> <li>A fireplace needs overpressure inside the house in order to avoid smoke in the living room when lighting it up. Fireplace mode will: <ul> <li>Put supply fan into speed 3</li> <li>Reduce the extract fan speed to 50% of supply, in order to create this overpressure.</li> <li>If T2 &lt;9°C fireplace mode will be disabled</li> </ul> </li> <li>If fireplace is enabled in PC tool the fireplace function can be activated by pressing the manual fan speed for 5 seconds. Fireplace function is automatically disabled after 7 minutes, but can also be disabled manually by pushing MANUAL for 5 seconds again.</li> <li>Fan speed 3 LED's will flash during the 7 minutes fireplace count down.</li> </ul> |
| Week program                    | <ul> <li>Press once to select week program operation. Only HRC remote control enables you to select appropriate week program according your local needs. Week program 11 can be tailor-made also with a mix of fixed fan speeds, as well as demand mode time periods.</li> <li>Week program 11 can be programmed with the pc tool.</li> <li>5 seconds long press will activate demand controlled operation, VOC/RH% sensor kit if installed.</li> <li>LED light permanently to indicate week program</li> <li>LED flashes to indicated auto mode (demand) controlled by the VOC/CO<sup>2</sup>sensors.</li> </ul>                                                                                                    |
| Filter or error indi-<br>cation | <ul> <li>This button is the alarm reset. If the LED light up in orange its a warning indicating that the filter needs to be changed. Please see the service guide section at page 33 to learn how to replace the filters.</li> <li>Press the button once to reset the filter alarm.</li> <li>Press and hold for 10 seconds to reset the filter timer without the filter timer has run out.</li> <li>If the LED is red, the unit is in a alarm state, that needs to be corrected, in order to bring the unit into operation again.</li> <li>Error codes can be read on the remote control if connected, or in the PC tool.</li> </ul>                                                                                       |

## Using the LAN interface

| Introduction       | HCV700 is fitted with an Ethernet connecting, designed to be connected to the home network (LAN) in order to be able to control and read out any operation details.                                                                                                    |  |  |  |  |
|--------------------|----------------------------------------------------------------------------------------------------|--|--|--|--|
| Setting IP address | On any computer network, each device needs its own IP address. It's like a unique tele-<br>phone number.                                                                                                    |  |  |  |  |
|                    | Dynamic allocation:<br>If connecting the unit to a home router or similar LAN device with DHCP server built in,<br>the unit will pull its own unique IP address from the router, when powering up the unit.<br>Static allocation:                                                                                                    |  |  |  |  |
|                    | With the installer usb SW tools, it's possible to set a static IP address to the unit. This is<br>done in order to be able to use the smartphone App from outside the LAN area.<br>This will also need the buildings WAN address to be fixed, and needs a setting of a<br>routing port forwarding table, inside the router setup.                                            |  |  |  |  |
| Smartphone         | Connecting a smartphone is simple.<br>Download the Apple App from App store, or the Android version from Google Play. Fol-<br>low the simple setup steps in order to find and connect to the unit on the LAN. If using<br>the smartphone from outside the home, you need to add the specific LAN incoming<br>port, as previous setup, into the router port forwarding table. |  |  |  |  |
|                    | Please notice, that there is a limit of three simultaneous active devices with app. After 10 minutes inactivity, the device will be automatically disconnected.                                                                                                    |  |  |  |  |

## Service guide

| Any repair service should only be carried out by a qualified service technician                                                                                       |
|----------------------------------------------------------------------------------------------------|
| All requests for information, service or parts should include a serial number.<br>Product model and serial numbers are available from the nameplate, which is located |
| behind the front cover which can be opened without the use of tools.                                                                                                  |
| This section covers the following topics:                                                                                                    |
| Overview                                                                                                    |
| Preventive maintenance                                                                                                    |
| Error list                                                                                                    |
| Spare part list                                                                                                    |
|                                                                                                    |
|                                                                                                    |

#### Preventive maintenance

| Introduction       | To keep the unit into specifications, preventive maintenance has to be carried out<br>specific intervals to avoid breakdown, inefficient operation and to maximize the e<br>pected lifetime of 10 years or more.<br>It is important to notice, that intervals between filter maintenance can vary depend<br>on the specific environment, and that moving parts are wearing parts, that needs<br>placements when worn down dependent on the specific environment. |                                                                                                    |                                |  |
|--------------------|----------------------------------------------------------------------------------------------------|----------------------------------------------------------------------------------------------------|--------------------------------|--|
|                    | The factory<br>ried out. Th                                                                                                    | warranty is only valid if documented preventive n<br>e documentation could be in form of a written log | naintenance has been car-<br>9 |  |
| Scope of mainte-   | The followir                                                                                                    | ng needs to be carried out at minimum:                                                                 |                                |  |
| nance              | Interval                                                                                                    | Task                                                                                                   | To be carried out by:          |  |
|                    | 6 month                                                                                                    | Check filters, Replace if required                                                                     | User                           |  |
|                    | 1 year                                                                                                    | Replace filters                                                                                        | User                           |  |
|                    | 2 years                                                                                                    | Clean and check fans                                                                                   | Trained engineer               |  |
|                    |                                                                                                    | Check and clean electrical preheater if installed                                                      | Trained engineer               |  |
|                    |                                                                                                    | Clean internal air path                                                                                | Trained engineer               |  |
|                    |                                                                                                    | Check air duct connections                                                                             | Trained engineer               |  |
|                    |                                                                                                    | Check condensate water discharge hose                                                                  | Trained engineer               |  |
| Caution            | <ul> <li>Caution!</li> <li>Only trained engineers are allowed to service every other year's tasks as stated.</li> <li>Switch off power supply before working on the unit.</li> <li>If the supply cord is damaged, it must be replaced by the manufacturer, its service agent or similarly qualified persons in order to avoid a hazard.</li> </ul>                                                                                                    |                                                                                                    |                                |  |
| Filters (6 months) | After 6 months a filter warning alarm is activated. A buzzer starts to sound and the "!"<br>LED on the units control panel is lit with <b>orange light</b> . If this LED is <b>red</b> please see sec-<br>tion "Error list"<br>Check the filters. If one of them is dirty exchange both. After checking or replacing<br>please reset the filter alarm interval. See more at page 30<br>The filter alarm interval can be changed via remote control or pc-tool.   |                                                                                                    |                                |  |
| Filters (1 year)   | Replace the filters at least once a year regardless of pollution level and/or filter alarm buzzer.<br>Exchange the filter and reset the alarm. See more at page 30                                                                                                    |                                                                                                    |                                |  |
|                    |                                                                                                    |                                                                                                    | Continued overleaf             |  |

#### Preventive maintenance, fortsat

| Internal:                        | Follow this procedure to check and clean internal parts: |                                                                                                    |              |  |
|----------------------------------|----------------------------------------------------------|----------------------------------------------------------------------------------------------------|--------------|--|
| rans, air paths<br>and preheater | Step                                                     | Action                                                                                                    | Illustration |  |
| (2 years)                        | 1                                                        | Remove the two screws at top of the unit,<br>and remove the front cover                                                                                                    |              |  |
|                                  | 2                                                        | Pull <b>one</b> random fan box out.                                                                                                    |              |  |
|                                  | 3                                                        | Clean the fan blades with compressed air<br>or with a brush through the opening in the<br>bottom of the fan box. Each blade has to<br>be so clean that the fan stays balanced.<br>Take care not to remove or move the met-<br>al balancing pieces, attached to the fan<br>blades. |              |  |
|                                  | 4                                                        | Spin the fans with your fingers, and listen<br>for noise from the bearing. If any noise is<br>recognised, the fan needs to be replaced.                                                                                                    |              |  |
|                                  | 5                                                        | If the unit has electrical preheater in-<br>stalled, please clean what is possible,<br>without dismantling the fan box, and<br>check the heat tubes for any visible dam-<br>ages.                                                                                                 |              |  |
|                                  | 6                                                        | Pull the filter out, and visually inspect the<br>air paths inside the unit, from the duct<br>connectors in the top, all the way to the<br>exit from the fan box. If any dirt appears,<br>please clean it.                                                                         |              |  |
|                                  | 7                                                        | Re-insert the fan box, and redo step 1-6<br>with the second fan box.                                                                                                    |              |  |

#### Preventive maintenance, *continued*

| preheater<br>(2 years), continued       8       Visually inspect that all rubber grommet<br>are secures and tight, before installing the<br>front cover         9       Check that all cables are plugged properly onto the PCB and secured. | Fans, air paths and                      | Step | Action                                                                                                  | Illustration              |
|----------------------------------------------------------------------------------------------------|------------------------------------------|------|----------------------------------------------------------------------------------------------------|---------------------------|
| 9 Check that all cables are plugged properly onto the PCB and secured.                                                                                                    | preheater<br>(2 years), <i>continued</i> | 8    | Visually inspect that all rubber grommet<br>are secures and tight, before installing the<br>front cover |                           |
|                                                                                                    |                                          | 9    | Check that all cables are plugged properly o                                                            | onto the PCB and secured. |
| 10 Re-mount the front cover                                                                                                    |                                          | 10   | Re-mount the front cover                                                                                |                           |

Visually inspect:

- Water hose and duct 1. The four duct connections on the top of the unit, for air leakage, which will show as dirty areas.
- (2 years)

connections

External:

2. The drainage hose and the water trap for damages. See more at page 18 Check also that there is water in the water trap.

#### **Error list**

Introduction

Errors are indicated by the LED, placed below the filter reset button. If this LED is flashing slowly with a orange color, please exchange the air filters. See section "Replace filters" at page 33

LED readings Software <2.0 If this LED is **red**, it indicates an operation error. This red LED can indicate three different levels of errors:

| LED state        | Description                                                                 |
|------------------|-----------------------------------------------------------------------------|
| Flashing slowly  | • Bypass damper fail                                                        |
|                  | <ul> <li>T3/T4 internal temperature sensor fail</li> </ul>                  |
| Flashing rapidly | Internal fan failure                                                        |
|                  | <ul> <li>Supply temperature is &lt;+5°C</li> </ul>                          |
|                  | External fire alarm activated                                               |
|                  | <ul> <li>Any internal sensor is measuring a temperature &gt;70°C</li> </ul> |
| Always on        | T1/T2 temperature sensor defective                                          |

#### LED readings Software ≧2.0

If this LED is flashing **red**, it indicates an operation error. The LED will flash a number of times that equals the corresponding error code, followed by a pause of five seconds, before restarting the counting again. The error code counts, corresponds to the below following errors:

| Flash<br>Count | Error number<br>Remote control | Error                                                                             |  |
|----------------|--------------------------------|-----------------------------------------------------------------------------------|--|
| 1              | E 1                            | Exhaust air fan                                                                   |  |
| 2              | E 2                            | Supply air fan                                                                    |  |
| 3              | E 3                            | By-pass damper                                                                    |  |
| 4              | E 4                            | Extract air temperature sensor (T1)                                               |  |
| 5              | E 5                            | Supply air temperature sensor (T2)                                                |  |
| 6              | E 6                            | Extract air temperature sensor (T3)                                               |  |
| 7              | E 7                            | Exhaust air temperature sensor (T4)                                               |  |
| 8              | E 8                            | Room air temperature sensor (T5)                                                  |  |
| 9              | E 9                            | Humidity sensor, RH% (Accessory)                                                  |  |
| 10             | E 10                           | Outdoor temperature $< -13 \degree$ C                                             |  |
| 11             | E 11                           | Supply temperature $< +5 \ ^{\circ}C$                                             |  |
| 12             | E 12                           | Fire alarm, any one of the internal sensor, is measuring a temperature $> 70$ °C. |  |
| 13             | E 13                           | Communication error / low signal                                                  |  |
| 14             | E 14                           | Fire alarm, duct connected fire thermostat (Accessory)                            |  |
| 15             | E 15                           | VOC sensor fail (Accessory)                                                       |  |

## Error list, continued

| Remote control error<br>readings | Any error is also shown with an "E" + any number indication on a connected remote control. In this case the error specification can be read in the previous shown error table, as well as in the remote control manual. |  |
|----------------------------------|----------------------------------------------------------------------------------------------------|--|
| PC tool                          | Any operation warning or error is always logged in the memory of the controller. Con-<br>nect a computer running the PC-tool to the USB and readout detailed information                                                |  |
| Resetting errors                 | Re-starting the unit (disconnect/connect to 230V) will reset the controller, and the unit will start normal operation, and also restart a new search for possible errors. This could last up to 15 minutes.             |  |

#### Spare part list

- Introduction Any spare-part shown in this section, can be obtained throughout the Dantherm distribution
- Illustration

Available spare parts for HCV700:

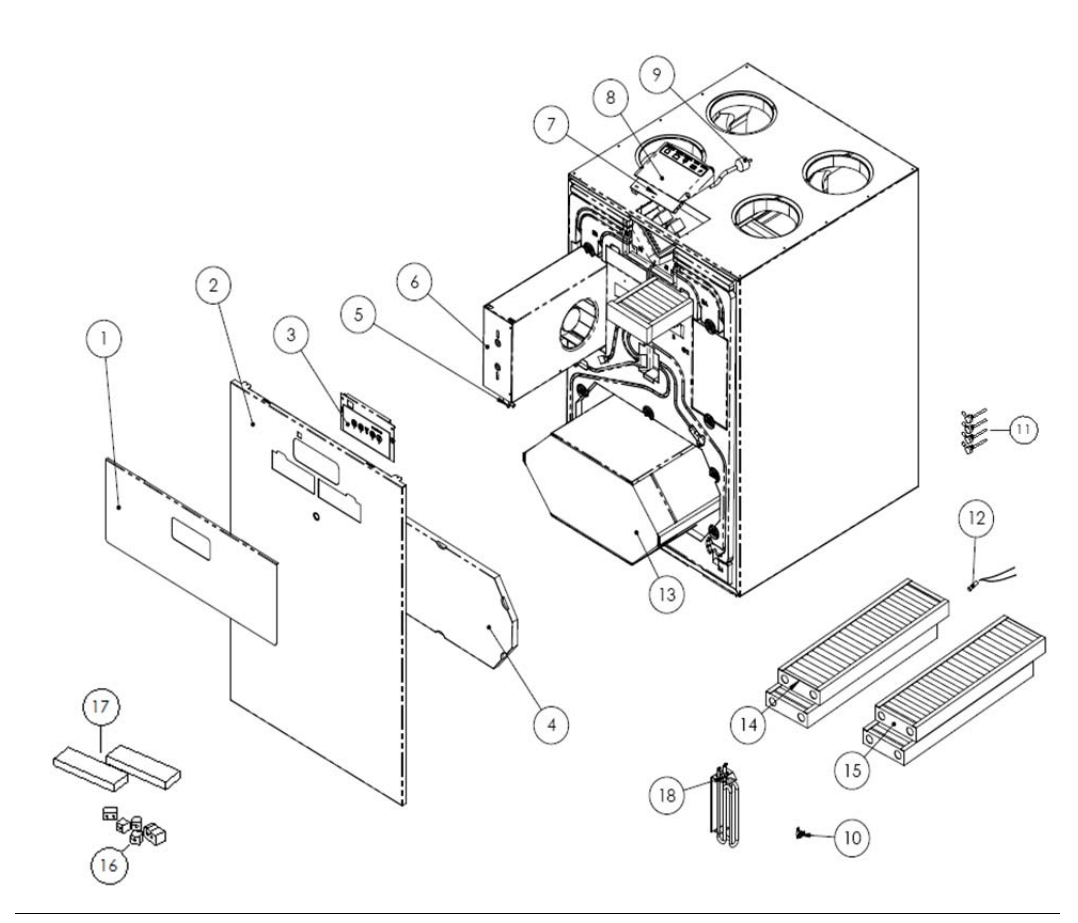

#### Spare part list, *continued*

List

List of spare parts including spare part numbers:

| Pos. | Decsription                | HCV700 |
|------|----------------------------|--------|
| 1    | Filter cover               |        |
| 2    | Front complete             | 094698 |
| 3    | Control panel complete     | 092946 |
| 4    | EPS cover kit              | 077229 |
| 5    | Damper motor               | 077231 |
| 6    | Fan                        | 081429 |
| 7    | Control PCB                | 077234 |
| 8    | PCB housing cover          | 077236 |
| 9    | Mains supply cable         | 077237 |
| 10   | OT thermostat for heat     | 290372 |
| 11   | Kit, Air connection spigot | 081185 |
| 12   | Kit, temperatur Sensors    | 077243 |
| 13   | Heat exchanger             | 077246 |
| 14   | Kit, filters G4+F7         | 093479 |
| 15   | Kit, filters 2xG4          | 093478 |
| 16   | Kit, cable gaskets         | 077208 |
| 17   | Kit, filter gaskets        | 077242 |
| 18   | Pre heat element HCV700    | 081189 |

#### Technical data

HCV700

The below table gives the technical data of the HCV700:

| Specification                                       | Unit     | Data            |  |  |  |  |
|-----------------------------------------------------|----------|-----------------|--|--|--|--|
| Operating range DIBt*                               | m3/h     | 130 to 350      |  |  |  |  |
| Operating range Passiv*                             | m3/h     | 130 to 320      |  |  |  |  |
| Efficiency DIBt                                     | %        | 85,7            |  |  |  |  |
| Efficiency Passiv Haus                              | %        | 84,4            |  |  |  |  |
| Efficiency EN 13141-7                               | %        | 84,6            |  |  |  |  |
| Sound from cabinet (Passivhaus) 350 m3/h @ 100 Pa*  | LPA /LWA | 50,1 dB(A)      |  |  |  |  |
| Sound from ducts (Passivhaus) 350 m3/h @ 100 Pa*    | LWA      | 64 dB(A)        |  |  |  |  |
| Filters According EN779:2002 (Exhaust/Supply)       | Class    | G4/G4           |  |  |  |  |
|                                                     |          | (F7 option)     |  |  |  |  |
| Installation surrounding temp.                      | °C       | +12 to +50      |  |  |  |  |
| Outdoor temp (without preheating installed)         | °C       | -12 to +50      |  |  |  |  |
| Outdoor temp (with preheating installed)            | °C       | -25 to +50      |  |  |  |  |
| Maximum humidity in extract air                     | g/m³     | 10              |  |  |  |  |
| CABINET:                                            |          |                 |  |  |  |  |
| Dimensions WxHxD.                                   | mm       | 700x1095x750    |  |  |  |  |
| Duct Connectors                                     | mm       | Ø200            |  |  |  |  |
| Weight                                              | kg       | 70              |  |  |  |  |
| Insulation Lambda 0,031 W/mK                        | W/(m*K)  | U<1             |  |  |  |  |
| Drainage hose included                              | ø/length | ¾" – 1m         |  |  |  |  |
| Cabinet colour                                      | RAL      | 9016            |  |  |  |  |
| Fire classification, polystyrene                    |          | DIN 4102-1      |  |  |  |  |
| Fire classification, unit                           |          | EN 13501-1:2002 |  |  |  |  |
| ELECTRICAL:                                         |          |                 |  |  |  |  |
| Power input                                         | V AC     | 230             |  |  |  |  |
| Max. current consumption (without/with preheater )* | Watt     | 234/1834        |  |  |  |  |
| Max. power consumption (without/with preheater )*   | Amp      | 0,73/7,98       |  |  |  |  |
| Frequency                                           | Hz       | 50              |  |  |  |  |
| IP-classification                                   | IP class | 21              |  |  |  |  |

\* Under Revision

#### Dimensions

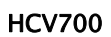

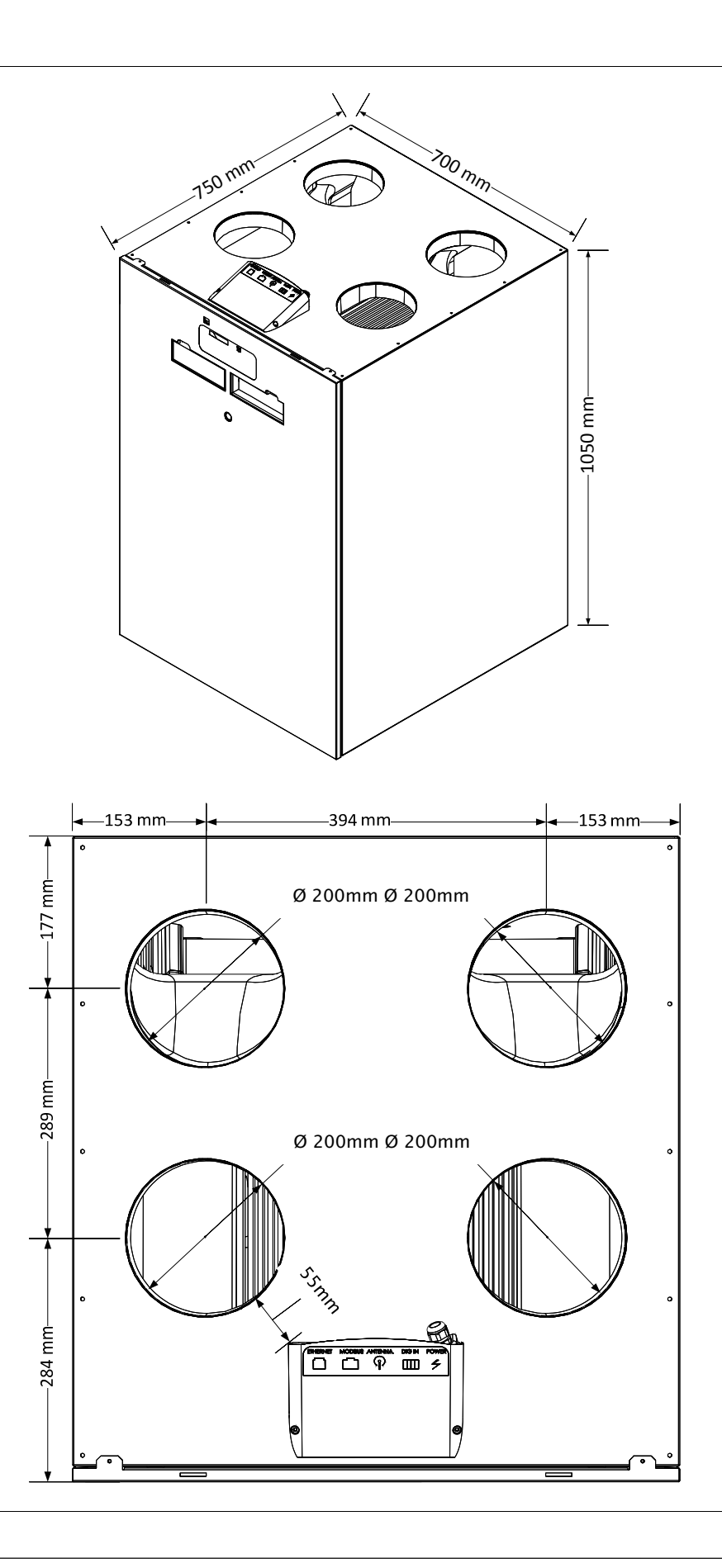

#### Wiring Diagram

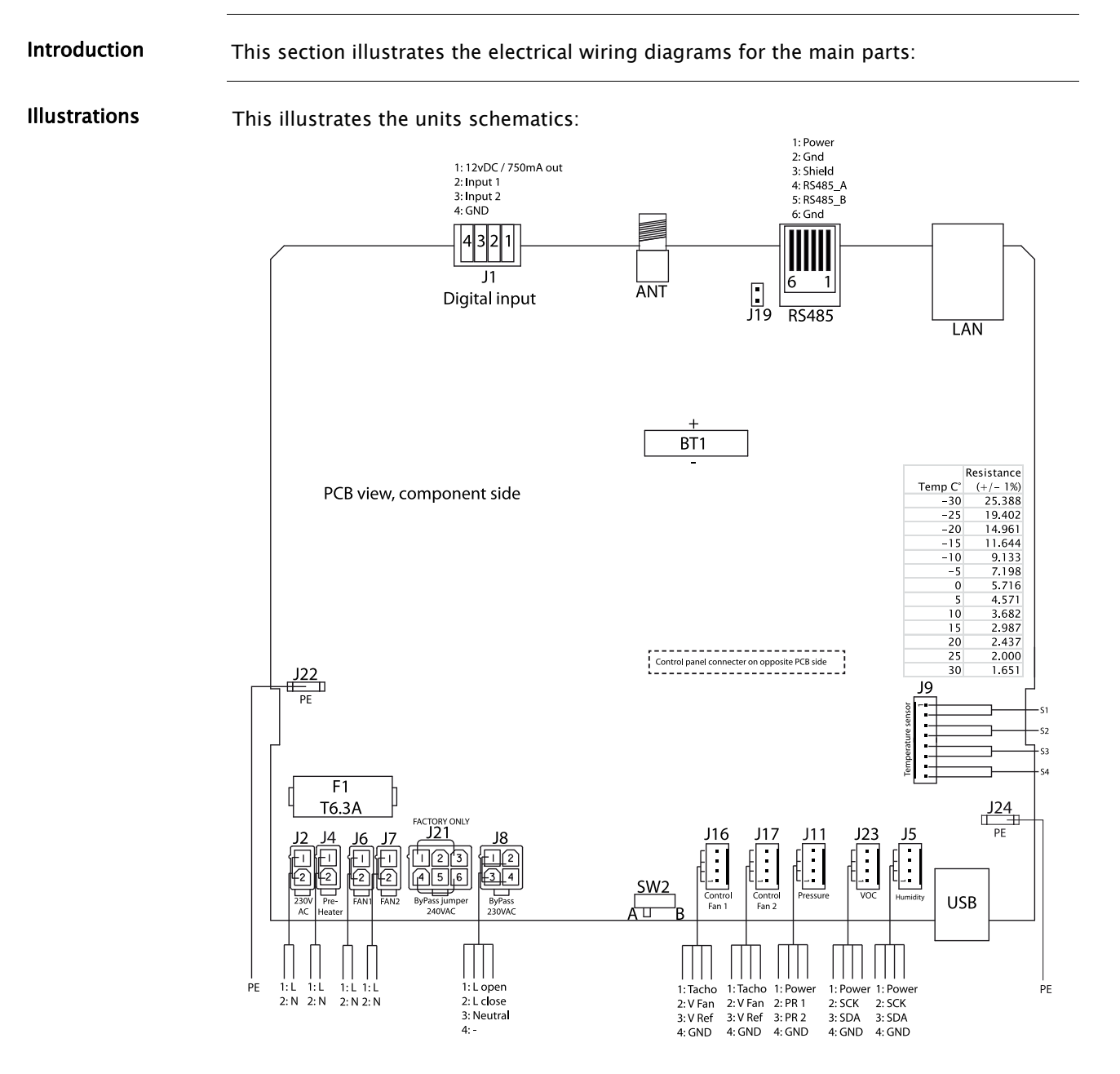

#### **Contact Dantherm**

Dantherm Air Handling A/S Marienlystvej 65 7800 Skive Denmark

Phone +45 96 14 37 00 Fax +45 96 14 38 00

infodk@dantherm.com www.dantherm.com Dantherm AS Postboks 4 3101 Tønsberg Norway Besøksadresse: Skallestad, Nøtterøy

Phone +47 33 35 16 00 Fax +47 33 38 51 91

dantherm.no@dantherm.com www.dantherm.no Dantherm AB Virkesgatan 5 614 31 Söderköping Sweden

Phone +(0) 121 130 40 Fax +(0) 121 133 70

infose@dantherm.com www.dantherm.se

Dantherm Limited 12 Windmill Business Park Windmill Road, Clevedon North Somerset, BS21 6SR England

Phone +44 (0)1275 87 68 51 Fax +44 (0)1275 34 30 86

infouk@dantherm.com www.dantherm.co.uk

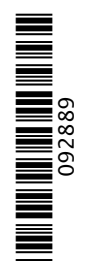

#### Dantherm Air Handling A/S

Marienlystvej 65 7800 Skive Denmark www.dantherm.com service@dantherm.com

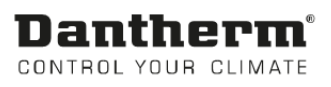